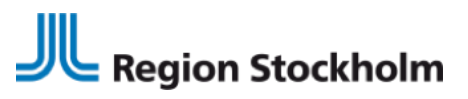

Regional vård- och läkemedelsprocess *RVLP* 

INSTRUKTION 2024-02-05

## Journalmallen "Utskrivningsmeddelande med läkemedelsberättelse ", instruktion för användare

Region Stockholm i samarbete med

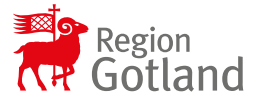

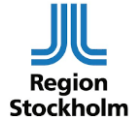

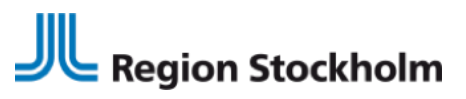

Regional vård- och läkemedelsprocess RVLP

INSTRUKTION 2024-02-05

## Innehåll

| När ska journalmallen användas?                                   | 3 |
|-------------------------------------------------------------------|---|
| Journalmallens utseende                                           | 3 |
| Anvisningar för sökord                                            | 4 |
| Instruktion för användare – tilläggsmallar med fördefinierad text | 5 |

Region Stockholm i samarbete med

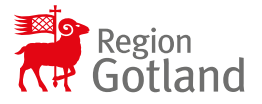

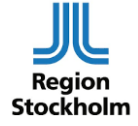

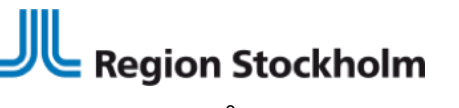

Regional vård- och läkemedelsprocess RVLP INSTRUKTION 2024-02-05

## När ska journalmallen användas?

Journalmallen används vid utskrivning från slutenvård. I mallen dokumenteras information riktad till patienten. Om patienten inte kan läsa sin journal via journalen/1177 bör anteckningen skrivas ut på papper och lämnas till patienten vid utskrivningen.

### Journalmallens utseende

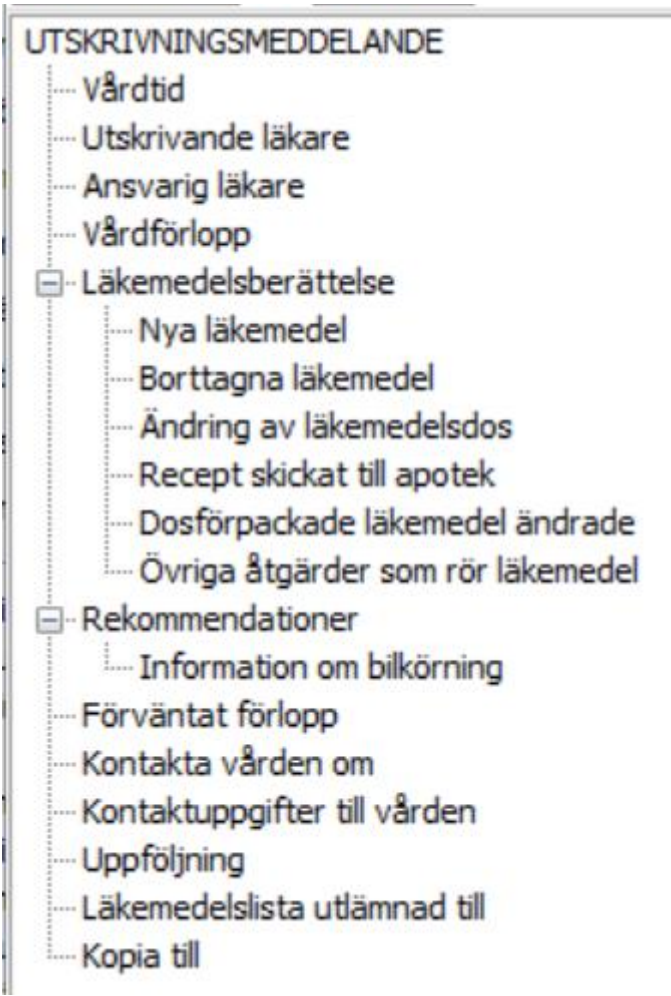

Region Stockholm i samarbete med

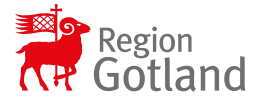

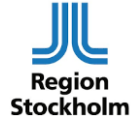

# Region Stockholm

Regional vård- och läkemedelsprocess RVLP

INSTRUKTION 2024-02-05

| ministingai ioi            | Sokoru                                                                                    |
|----------------------------|-------------------------------------------------------------------------------------------|
| Vårdtid                    | Ange vårdtillfällets start och slutdatum.                                                 |
| Utskrivande läkare         | Ange utskrivande läkare, använd det särskilda inmatningsfältet.                           |
| Ansvarig läkare            | Ange ansvarig läkare, använd det särskilda inmatningsfältet.                              |
| Vårdförlopp                | Ange orsak till inskrivningen och beskriv vad som skett under vårdtillfället.             |
|                            | Om patienten har varit utplacerad på avdelning inom annan specialitet ska                 |
|                            | det anges.                                                                                |
| Läkemedelsberättelse       | Skrivskyddat rubriksökord.                                                                |
| Nya läkemedel              | Ange läkemedel som satts in under vårdtillfället och som patienten ska                    |
|                            | fortsätta ta efter utskrivningen.                                                         |
|                            | Dokumentera i sökordets fält ("rutor") alternativt i kommentarsfältet.                    |
|                            | I sökordet finns ett valbart alternativ: Du har inte fått några nya läkemedel             |
| Borttagna läkemedel        | Ange läkemedel som patienten tidigare har tagits men som satts ut under                   |
|                            | vårdtillfället. Dokumentera i sökordets fält ("rutor") alternativt i                      |
|                            | kommentarsfältet. I sökordet finns ett valbart alternativ: Du har inte fått               |
|                            | några läkemedel borttagna                                                                 |
| Ändring av läkemedelsdos   | Ange de läkemedel som patienten ska ta i en annan dosering än den som                     |
|                            | gällde före inskrivning. Dokumentera i sökordets fält ("rutor") alternativt i             |
|                            | kommentarsfältet. I sökordet finns fasta svarsalternativ: Minskat, Ökat,                  |
|                            | respektive Ingen ändring är gjord.                                                        |
| Recept skickat till apotek |                                                                                           |
| Dosförpackade läkemedel    |                                                                                           |
| ändrade                    |                                                                                           |
| Övriga åtgärder som rör    | Sökordet kan t.ex. användas om läkemedel delats i dosett.                                 |
| läkemedel                  |                                                                                           |
| Rekommendationer           | Beskriv vad patienten bör göra respektive undvika.                                        |
| Information om bilkörning  | Sammanfatta den information som lämnats om bilkörning.                                    |
| Förväntat förlopp          | Beskriv det förväntade förloppet efter utskrivningen. Ange vilka symtom som kan förväntas |
|                            | och hur länge. Informationen formuleras i "du-form"                                       |
| Kontakta vården om         | Ange symtom som särskilt ska uppmärksammas eftersom de kan signalera                      |
|                            | behov av ny bedömning inom vården. Det ska tydligt framgå när patienten                   |
|                            | behöver söka vård igen och på vilken vårdnivå.                                            |
| Kontaktuppgifter till      | Ange kontaktuppgifter till vården som är aktuella utifrån patientens                      |
| vården                     | specifika problem.                                                                        |
| Uppföljning                | Ange planerad uppföljning, t.ex. återbesök, uppföljande undersökningar och                |
|                            | behandlingar, provtagning.                                                                |
| Läkemedelslista            | Fasta svarsalternativ finns för Patient och Annan, om läkemedelslista                     |
| utlämnad till              | lämnats ut till annan ange till vem.                                                      |
| Kopia till                 | Fasta svarsalternativ finns för Patient och Annan vårdgivare, om                          |
|                            | läkemedelslista lämnats ut till annan vårdgivare ange till vem.                           |

### Anvisningar för sökord

Region Stockholm i samarbete med

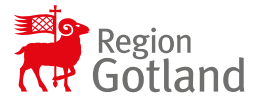

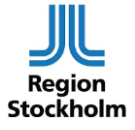

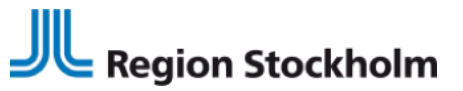

Regional vård- och läkemedelsprocess RVLP

INSTRUKTION 2024-02-05

## Instruktion för användare – tilläggsmallar med fördefinierad text

För att underlätta dokumentationen i journalmallen *"Utskrivningsmeddelande med läkemedelsberättelse"* finns det möjlighet att använda tilläggsmallar med tillhörande vårdspecifikt fördefinierat innehåll. Med denna funktion kan man lägga till färdiga standardtexter anpassade till en specifik klinisk situation, t.ex. en patient som under vårdtillfället genomgått en viss behandling.

Tilläggsmallar med fördefinierat innehåll kan skapas av lokal systemadministration för TakeCare.

- 1. Välj journalmall Utskrivningsmeddelande med läkemedelsberättelse.
- 2. Välj direkt därefter Lägg till mall.

|   | 🔞 18 901221-9367 Aderton Asta - Ny Utskrivningsmeddelande med läkemedelsberättelse /slu/ - Läkare – | $\times$ |
|---|----------------------------------------------------------------------------------------------------|----------|
|   | 🖕 Spara & Stäng 🔻 🗹 Signera 🛛 🚭 🗔 🚍 🧰 📴 🕼 Lägg til term 🔂 Lägg til mal 🗮 🗐                          |          |
| ł | 2024-01-12 🧱 09:34 Sign.ansv: 2KX5 Mattias Agestam (Läk) 🗸 Kontrasignansv: 🗸                        |          |
|   | UTSKRIVNINGSMEDDELANDE A - Utskrivningsmeddelande                                                   | ^        |
| i | - Vârdtid                                                                                           |          |
|   | Utekrivanda jäkara                                                                                  |          |

### 3.Fönstret "Lägg till mall" visas.

Välj Tilläggsmallen "*Utskrivningsmeddelande med läkemedelsberättelse, fördefinierade texter*". Klicka på OK.

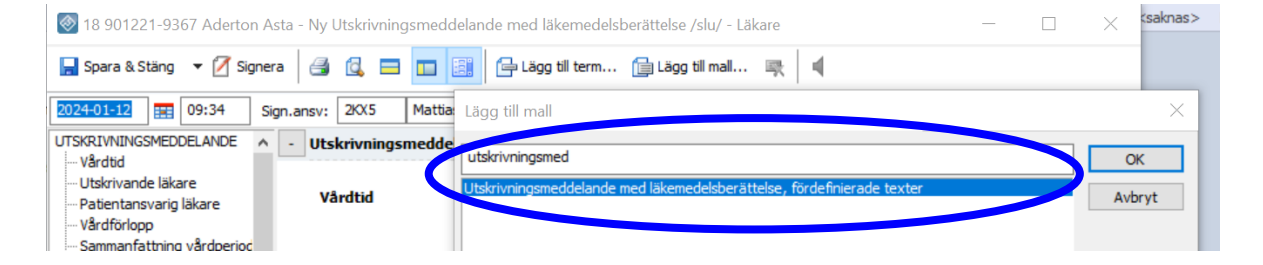

### 4.Välj nu *Lägg till innehåll*

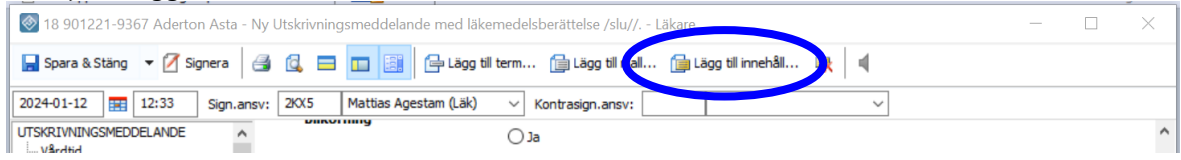

#### Region Stockholm i samarbete med

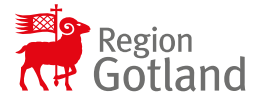

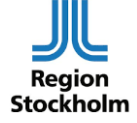

Region Stockholm

Regional vård- och läkemedelsprocess RVLP

INSTRUKTION 2024-02-05

5. En meny visas. Välj det alternativ av fördefinierad text som är relevant för detta vårdtillfälle.

| 🥘 18 901221-9367 Aderton Asta - Ny Utskrivningsmeddelande med läkemedelsberättelse /slu// Läkare | _ | ×     |
|--------------------------------------------------------------------------------------------------|---|-------|
| 🔜 Spara & Stäng 👻 🖉 Signera 🤮 🔍 🚍 🛄 📴 🔄 🖨 Lägg til term 🌐 Lägg til mal 🌐 Lägg til inselter.      |   |       |
| 2024-01-12 📰 12:33 Sign.ansv: 2KK5 Mattias Agestam (Läk) 🗸 Kontrasign.ansv: Nefrektomi           |   |       |
| UTSKRIVNINGSMEDDELANDE  Utskrivningsmeddelande Utskrivande läkare                                |   | <br>^ |
| Ansvario läkare Vårdtid Fr.o.m T.o.m.                                                            |   |       |

6. Fördefinierade texter läggs till under ett eller flera sökord. Sökord under vilka texter lagts till blir markerade med fet stil, se exemplet till höger.

7. Gå igenom hela den fördefinierade texten och ta ställning till om den behöver anpassas till det aktuella vårdtillfället.

8. Dokumentera på de ytterligare sökord som är relevanta.

#### **OBSERVERA**

Det är viktigt att alltid lägga till fördefinierade texter innan man själv börjar skriva.

Detta är för att undvika att den fördefinierade texten skriver över något man själv har skrivit. UTSKRIVNINGSMEDDELANDE Vårdtid Utskrivande läkare Ansvarig läkare Vårdförlopp Sammanfattning vårdperiod - Läkemedelsberättelse --- Nya läkemedel Borttagna läkemedel Ändring av läkemedelsdos Recept skickat till apotek Dosförpackade läkemedel ändrade Övriga åtgärder som rör läkemedel - Rekommendationer Information om bilkörning Förväntat förlopp Kontakta vården om Kontaktuppgifter till vården Uppföljning Läkemedelslista utlämnad till Kopia till Kompletterande information

#### Region Stockholm i samarbete med

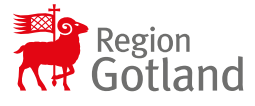

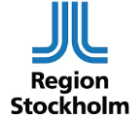

# Region Stockholm

Regional vård- och läkemedelsprocess RVLP INSTRUKTION 2024-02-05

Om tilläggsmallen innehåller sökord som <u>inte</u> ingår i grundmallen

- hamnar dessa sökord sist i mallen om inget sökord i grundmallen har markerats innan tilläggsmallen läggs till
- hamnar dessa sökord direkt efter ett sökord i grundmallen som har markerats innan tilläggsmallen läggs till

I bilden ovan har man lagt till en tilläggsmall som utöver sökord ur grundmallen även innehåller sökordet *Kompletterande information*. När tilläggsmallen lades till var inget sökord i grundmallen markerat, *Kompletterande information* hamnade därför sist i mallen.

Region Stockholm i samarbete med

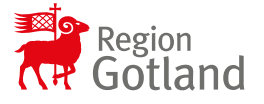

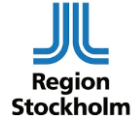